# LEARN MORE ABOUT

### InteriCAD<sup>™</sup> Lite

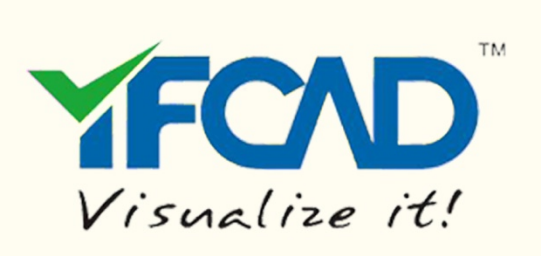

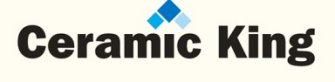

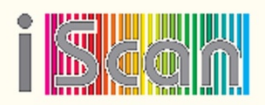

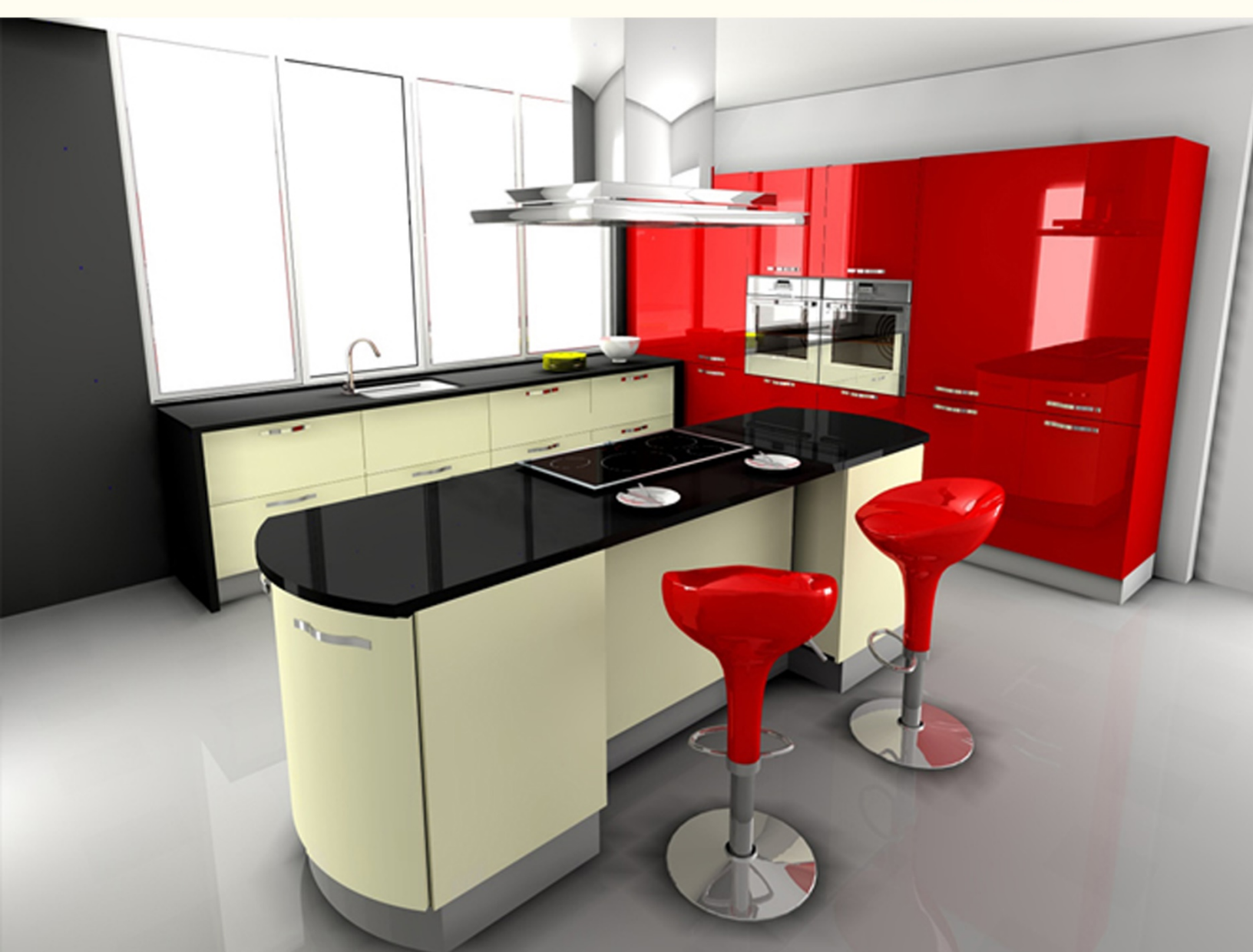

# May. 2016 Monthly Skill Enhancement Lecture

#### Contents

| 1.                                      | What is the handle position based on in KD max?                                            | .3 |  |  |  |  |
|-----------------------------------------|--------------------------------------------------------------------------------------------|----|--|--|--|--|
| 2.                                      | InteriCAD Lite 2.0 loading so long even not responding when using "Mdbmanager" function to |    |  |  |  |  |
| modify database, why? How to avoid it?5 |                                                                                            |    |  |  |  |  |
| 3.                                      | How to modify the cabinet name on cutting list in KD Max?                                  | 6  |  |  |  |  |

#### 1. What is the handle position based on in KD max?

Here we need to clarify the modify handle function position mechanism. Follow below steps.

1. Right click the object cabinet and select "Modify handle" function to continue.

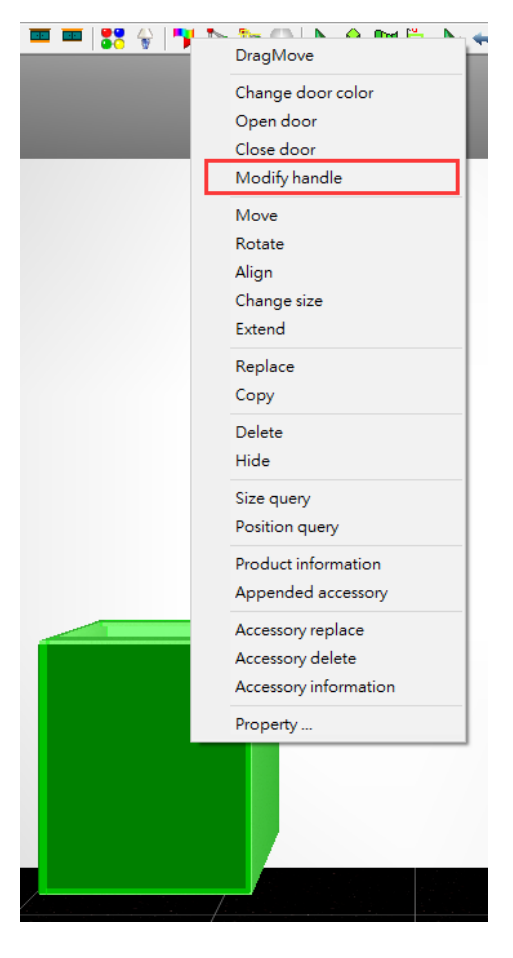

2. Tick on "Install" and tick off "Auto Calculate", then the "Base" pull-down box will be available.

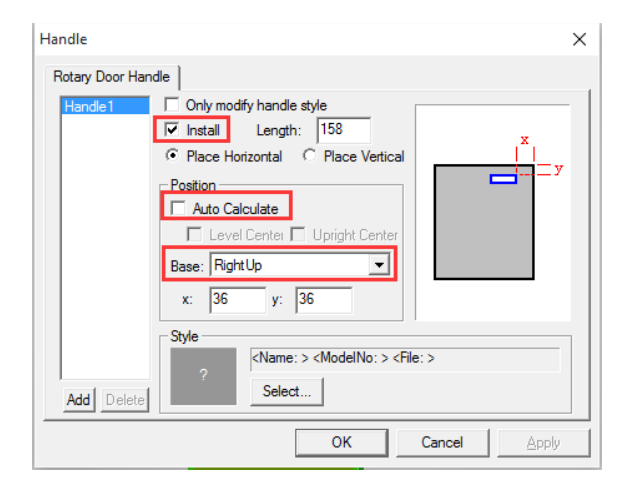

3. Select one basic position type from the list. For example, "Right Up" means the handle will be set base on the right up corner of the cabinet and its specific position depends on the "x" and "y" values.

| Handle             | ×                                                                                                    |  |  |  |  |  |  |
|--------------------|----------------------------------------------------------------------------------------------------|--|--|--|--|--|--|
| Rotary Door Handle |                                                                                                    |  |  |  |  |  |  |
| Handle1            | Only modify handle style Only modify handle style Install Length: 158 Place Horizontal C Place Vertical Position Auto Calculate Level Center Upright Center                                                                                                    |  |  |  |  |  |  |
| Add Delete         | Base: RightUp<br>Center<br>LeftDown<br>LeftWid<br>RightDown<br>RightUp<br>RightUp<br>RightUp<br>RightUp or LeftDown<br>RightUp or LeftDown<br>RightUp or LeftUp<br>Cancel △pply                                                                                                    |  |  |  |  |  |  |
| Handle             | ×                                                                                                    |  |  |  |  |  |  |
| Rotary Door Hand   | Rotary Door Handle                                                                                                    |  |  |  |  |  |  |
| Handle 1           | Only modify handle style     Image: Image: Ima |  |  |  |  |  |  |
|                    | OK Cancel Apply                                                                                                    |  |  |  |  |  |  |

4. So, it means that handle will not probably on the right up corner of cabinet if you input high x and y values. Just the basic position on right up corner and vary to anywhere.

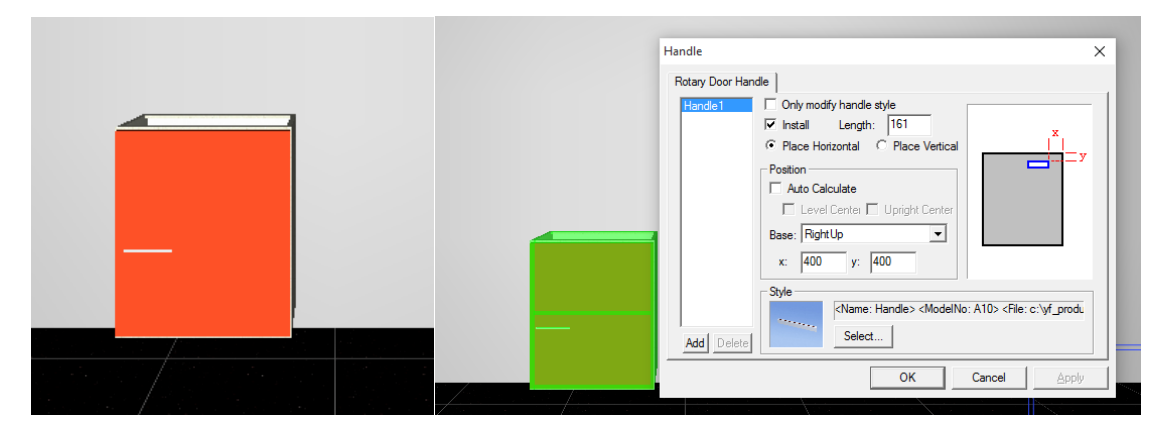

## 2. InteriCAD Lite 2.0 loading so long even not responding when using "Mdbmanager" function to modify database, why? How to avoid it?

This case would probably happens in Windows 10 system, because the selection and loading mechanism are different between Windows 7/XP and Windows 10.

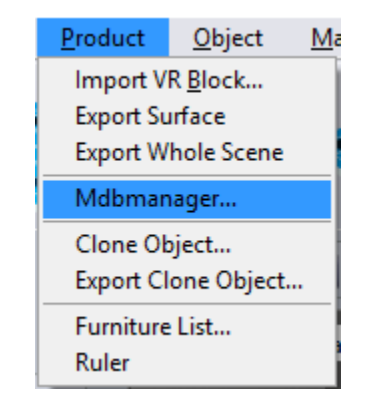

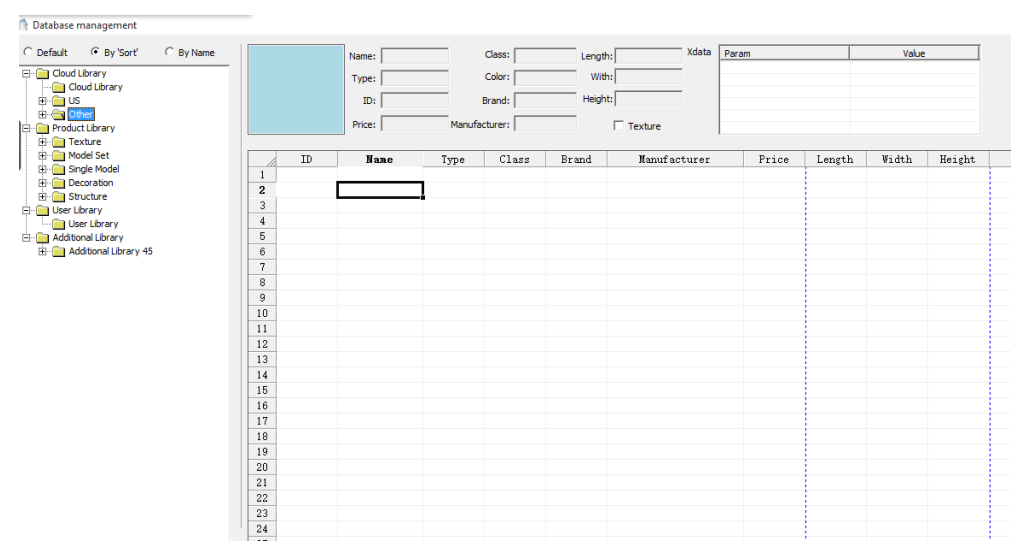

Sometime the software is probably not responding or loading all the way on this dialogue.

Solution:

**1.** Go to software directory folder and find "mdbManage.exe", then right click to pop up its property dialogue .

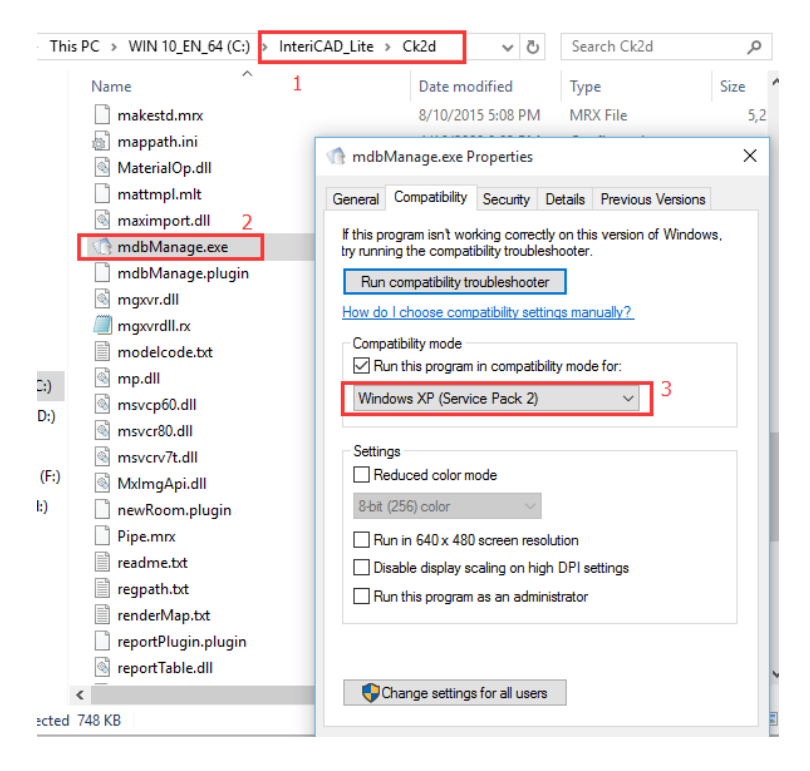

- 2. Change the file's compatibility setting to Windows XP.
- 3. Save the setting, then the problem is gone.

#### 3. How to modify the cabinet name on cutting list in KD Max?

1. Right click the cabinet and select "property" to view and edit parameters.

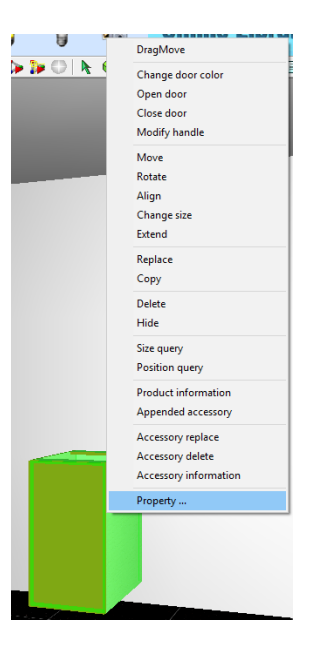

2. Rename the cabinet and export cutting list to excel file.

|                    | Attribute      | Value             |                                |
|--------------------|----------------|-------------------|--------------------------------|
| $\hat{\mathbf{x}}$ | Base           |                   |                                |
|                    | Name           | Cabinet 001       |                                |
|                    | ModelNo        | B40L              |                                |
|                    | Code           |                   | <u>S</u> ettings <u>H</u> elp  |
|                    | Catalog        | 01 Base Unit\01 [ | Global Style Setting           |
|                    | Parametric     | BwwL              | clobal style secting           |
|                    | Shape          | Normal            | Select Current Room            |
|                    | Product Type   | Base unit         |                                |
| _                  | Standard       | Yes               | Material Library               |
| $\approx$          | Quotation      |                   | Color Library                  |
|                    | Need Quota     | Yes               |                                |
|                    | Product Info   |                   | Door Style Management          |
|                    | Product Re     |                   | Modify Catalog                 |
|                    | Appended       | none              |                                |
| $\approx$          | Size           |                   | Add Object to Library          |
|                    | W              | 400               |                                |
|                    | D              | 580               | Client and Project Information |
|                    | н              | 720               | Query Project Information      |
|                    | Dimension      | 400x580x720       |                                |
|                    | Specification  | 400x580x720       | Query Client Information       |
| ^                  | Position       |                   |                                |
|                    | Position       | (2438,4060,120)   | Shortcut Setting               |
|                    | elevation of   | 120               | VR Setting                     |
| $\approx$          | Lines          |                   |                                |
|                    | Install plinth | Permit            | Switch Catalog Panel           |
| $\approx$          | Worktop        |                   |                                |
|                    | Install workt  | Permit            | Back Up Data                   |
| $\sim$             | Desertula      | Deseted 0 it 0 de | Restore Data                   |
|                    | Doorstyle      | RoastedUII/Grade  |                                |
|                    | Open Carca     | Not open          | Switch Library                 |
|                    | Carcass ma     | 602290            | 5                              |
|                    | Edge Type      | With Edge         | Export Cutting List            |
|                    | Luge Type      | PosstedOil/Grade  | Edit Parameterized Library     |
|                    | Carcase Fr     | RoastedOil@rade   |                                |
|                    | Other          | Reastedomolade    | Add Parameterized Unit         |
| ^                  | Design Rem     |                   | Modify Library                 |
|                    | Unit with co   | No                |                                |
|                    | one war ou     |                   | Show Commandline               |

3. The name has been modified and it is the same as the cabinet on the scene.

| A              | В                    | L         | D          | Ł    | ŀ    | G      | Н       | K    |  |
|----------------|----------------------|-----------|------------|------|------|--------|---------|------|--|
| Cutting        | list                 |           |            |      |      |        |         |      |  |
| Client's name: |                      | Order No: |            |      |      |        |         |      |  |
| Item           | Name                 | No.       | Size       | Area | Unit | Color  | Amount. | Note |  |
| B40L           | cabinet 001          |           |            |      |      |        | 1       |      |  |
| 1              | Adjustable Shelf     | ľ         | 365X504X16 | 0.18 | m2   |        | 1       |      |  |
| 2              | Back Panel           |           | 378X704X5  | 0.27 | m2   | 602280 | 1       |      |  |
| 3              | Back Rail - Top      |           | 367X80X16  | 0.03 | m2   |        | 1       |      |  |
| 4              | Back Rail - Bottom   |           | 367X80X16  | 0.03 | m2   |        | 1       |      |  |
| 5              | Top Rail (H) - Back  |           | 367X80X16  | 0.03 | m2   |        | 1       |      |  |
| 6              | Top Rail (H) - Front |           | 367X80X16  | 0.03 | m2   |        | 1       |      |  |
| 7              | Bottom Panel         |           | 367X560X16 | 0.21 | m2   |        | 1       |      |  |
| 8              | Side Panel - R       |           | 560X720X16 | 0.40 | m2   |        | 1       |      |  |
| 9              | Side Panel - L       |           | 560X720X16 | 0.40 | m2   |        | 1       |      |  |
| 10             | Door face board      |           | 396X716X20 | 0.28 | m2   | 14     | 1       |      |  |
|                |                      |           |            |      |      |        |         |      |  |
|                |                      |           |            |      |      |        |         |      |  |
|                |                      |           |            |      |      |        |         |      |  |
|                |                      |           |            |      |      |        |         |      |  |